## 行业监管数据报送 BSS 平台指引

## 1、总指引

#### 步骤一:

1)连接 BSS VPN(VPN 登录账户在 VPN 背后贴条处有显示,密码为 sscc&jry,动态密码为 VPN 令牌动态数字), VPN 指引参考《深证通行业监管数据报送平台 VPN 登录指引》

2)BSS VPN 连接成功后,在浏览器输入 https://account.fincloud.com.cn/

| 深证通金融IT基础资源服务平台<br>SSCC Financial IT Infrastructure Service Platform |                                                                                         |
|----------------------------------------------------------------------|-----------------------------------------------------------------------------------------|
| 七十四夕入司仁山                                                             | 用户登录                                                                                    |
|                                                                      | 用户名 <u>风</u>                                                                            |
| · 水设·珪醉 里梦 上 制 十 工 公 语 口 风 头 主                                       |                                                                                         |
|                                                                      |                                                                                         |
|                                                                      | 忘记器码?<br>版本: 2.28<br>建议展新分辨率: 1920X1080<br>谷收浏览器: 610.3163100及以上版本<br>火弧润览器: 550.1及以上版本 |
| 金融IT专家<br>行业专属平台<br>深度理解业务需求 日主可控 灵活定制 助力轻松转型                        | ○ 合规安全<br>符合监管 合規保障<br>公信中立 值得信赖 ○ 加心服务<br>全流程题问式服务<br>7x24技术支持                         |

#### **步骤二**:点击行业监管数据报送模块

| 深证通金融IT基础资源服务平台<br>SSCC Financial IT Infrastructure Service Platform | € 产品服务 ~     |                                                                                                    | 帮助中心                            |
|----------------------------------------------------------------------|--------------|----------------------------------------------------------------------------------------------------|---------------------------------|
| 8 深证通职系人 ∽                                                           |              | <ul> <li>測试券商00:測试券商01</li> <li>測试</li> <li>② 深圳</li> <li>28 基金</li> <li>C开通服务</li> <li>未开通服务</li> </ul> |                                 |
| <b>开发测试2</b><br>( 开通时间: 2017                                         | 5<br>04-10 ) | <b>行业监管数据报送</b><br>(开遍时间: 2021-04-26)                                                                    | <b>行情云</b><br>(开通时间:2017-04-10) |
| 云圭机 云硬盘<br>4 台 49 块                                                  | 私有网络<br>4 个  | 変管数据規選<br>の $\uparrow$ の $\uparrow$ の $\uparrow$ の $\uparrow$ の $\uparrow$ の $\uparrow$ の $\uparrow$     | 物理主机 云主机 帯宽<br>3 台 0 台 100 M    |

## 2、合同业务

步骤一:点击'我要办理合同业务'

| 《 深证通金融IT基础资源服务<br>SSCC Financial IT Infrastructure Service | 务平台 总览 产品服务 ~<br>Plutism 总览 产品服务 ~ | 帮助中心 🖉 test01_admin ~           |
|-------------------------------------------------------------|------------------------------------|---------------------------------|
| 行业监管数据报送                                                    | 概览                                 |                                 |
| 画 概览                                                        | 服务开通 2021-04-26                    |                                 |
| 🕑 订单                                                        | 积约体力                               | 八生 / 潘如                         |
| 🚍 实施单 [+]                                                   | 4.0-F1C13E                         | 公吉/週末                           |
| 田送横块[+]                                                     | 注: 测试项目下部分资源快到期, 请及时处理             |                                 |
| 📇 网络资源 [+]                                                  |                                    |                                 |
| -2(3 <b>- 391448897</b> (+)                                 |                                    |                                 |
|                                                             | 合同业务区                              | 测试业务区                           |
|                                                             | 注:如您是购买深证云资源,请选择合同业务办理通道 🗘         | 注:如您是测试深证云提供的资源服务,请选择测试业务办理通道 🗘 |
|                                                             | 我要办理合同业务                           | 我要办理测试业务                        |
|                                                             | 资源用量                               | 资源用量                            |
|                                                             | 资管数据报送                             | 资管数据报送                          |
|                                                             | 暂无资源                               | 暂无资源                            |

#### 步骤二:

1)根据右边指引选择主体类型

2) 机构编码为证监会八位数的机构编码(在证监会发布的相应报送接口规范,搜索机构名 字可以找到)

3)选择报送模块、报送方式

4) 备注信息:对于选择文件导入方案的机构,如果是所有接口都选择文件导入,请备注全接口;如果部分接口文件导入,部分手工填写,请根据证监会相应接口规范,备注信息填写需要文件传输的接口编码

| ② 深证通金融IT基础资源服<br>SSCC Financial IT Infrastructure Servic | <del>务平台</del> 总览 产品服务~<br>Platom 总览 产品服务~                                                                                   | 帮助中心 | (A) test01_admin ~ |
|-----------------------------------------------------------|----------------------------------------------------------------------------------------------------|------|--------------------|
| 行业监管数据报送                                                  | 资源新增-行业监管数据报送                                                                                                    |      |                    |
| □□ 概义<br>〒 订单                                             | 1.深证通报送运维Q群号为774868019,请发送机构验证信息后申请加入。<br>2.自动采集模式和导数模式均包含手工填数模式,采集模式部分数据可采,其余需要手工填写。<br>3.开启自动化报送后需要有报送平台上去开题短信通知功能。否则无法开启。 |      |                    |
| 금 实施单 [+] 금 报送模块 [+]                                      | 4.开启自动化报送后,导入报送和填数报送的机构需在每天下午上报前把数据准备完全,否则可能会导致延误报送。                                                                         |      |                    |
| ○ 网络资源[+] △ 测试服务[+]                                       | * 主体类型:请选择主体类型·> ⑦<br>* 机构编码: 请输入机构编码                                                                                        |      |                    |
|                                                           | 资管数据报送:用于证监会《证券基金经营机构资产管理业务数据报送接口规范》数据报送<br>报送方式:请选择报送方式·✔ □ 是否开启自动化报送 备注: 请输入备注信息                                           |      |                    |
|                                                           | 基金管理人报送: 用于证监会《公募基金管理人及相关子公司数据报送接口规范》数据报送                                                                                    |      |                    |
|                                                           | 报送方式: ──请选择报送方式-▼ □ 是否开启自动化报送                                                                                                |      |                    |
|                                                           | 基金销售机构报送:用于证监会《证券投资基金销售机构数据报送接口规范》数据报送                                                                                       |      |                    |
|                                                           | 报送方式:请选择报送方式- <b>-</b> □ 是否开启自动化报送 备注: 请输入备注信息                                                                               |      |                    |
|                                                           | 道回 提交                                                                                                    |      |                    |
|                                                           |                                                                                                    |      |                    |

# 3、测试业务(如需测试的机构)

步骤一:选择'我要办理测试业务'

| 深证通金融IT基础资源服<br>SSCC Financial IT Infrastructure Servi | <mark>8务平台</mark> 总览 产品服务~<br>ke Platšom 总览 产品服务~ | 帮助中心 🛞 test01_admin ~           |
|--------------------------------------------------------|---------------------------------------------------|---------------------------------|
| 行业监管数据报送                                               | 概览                                                |                                 |
| - 概览                                                   | 服务开通 2021-04-26                                   |                                 |
| <b>⊵</b> i <b>⊺</b> ≢                                  | \$P.65/法 h.                                       | 12件.//適体的                       |
| □ 实施单 [+]                                              | 4×13/452                                          | 公吉/ 通知                          |
| ────────────────────────────────────                   | 注:测试项目下部分资源快到期,请及时处理                              |                                 |
| 🚍 网络资源 [+]                                             |                                                   |                                 |
| 《] 测试服务 [+]                                            |                                                   |                                 |
|                                                        | 合同业务区                                             | 测试业务区                           |
|                                                        | 注:如您是购买深证云资源,请选择合同业务办理通道 🗘                        | 注:如您是测试深证云提供的资源服务,请选择测试业务办理通道 📿 |
|                                                        | 我要办理合同业务                                          | 我要办理测试业务                        |
|                                                        | 资源用量                                              | 资源用量                            |
|                                                        | 资管数据报送                                            | 资管数据报送                          |
|                                                        | 暂无资源                                              | 暂无资源                            |

#### 步骤二:

1) 填写测试天数、测试申请填写原因

2)根据右边指引选择主体类型

3) 机构编码为证监会八位数的机构编码(在证监会发布的相应报送接口规范,搜索机构名 字可以找到)

4)选择报送模块、报送方式

5) 备注信息:对于选择文件导入方案的机构,如果是所有接口都选择文件导入,请备注全接口;如果部分接口文件导入,部分手工填写,请根据证监会相应接口规范,备注信息填写需要文件传输的接口编码

| 深证通金融IT基础资源II<br>SSCC Financial IT Infrastructure Servi | 最务平台 总览 产品服务 ∨<br>carPlatisem 总览 产品服务 ∨                                                 | 帮助中心 | ⊗ test01_admin ∽ |  |  |  |  |  |  |  |
|---------------------------------------------------------|-----------------------------------------------------------------------------------------|------|------------------|--|--|--|--|--|--|--|
| 行业监管数据报送                                                | 资源新增行业监管数据报送                                                                            |      |                  |  |  |  |  |  |  |  |
| 画 概览                                                    | 1.深证通报送运维QQ群号为774868019,请发送机构验证信息后申请加入。                                                 |      |                  |  |  |  |  |  |  |  |
| 🕞 订单                                                    | 2.自动采集模式和导数模式均包含手工填数模式,采集模式部分数据可采,其余需要手工填写。<br>2.正白白社/42送后需要可42送平台上主王通信信通知功能、不则正注正白     |      |                  |  |  |  |  |  |  |  |
| 😑 实施单 [+]                                               | 3.开启自动化报送后需要到报送平台上去开通短信通知功能,否则无法开启。4.开启自动化报送后,导入报送和填数报送的机构需在每天下午上报前把数据准备完全,否则可能会导致延误报送。 |      |                  |  |  |  |  |  |  |  |
| 🚍 报送模块 [+]                                              | 测试资源周期                                                                                  |      |                  |  |  |  |  |  |  |  |
| 网络资源[+]                                                 | 资源亦付后的 干垂止测试 (测试干散贫困·7 30干 经过30干港情室员尝测试周期商用 )                                           |      |                  |  |  |  |  |  |  |  |
| ↗ 測试服务 [-]                                              |                                                                                         |      |                  |  |  |  |  |  |  |  |
| 测试到期管理                                                  | * 填写原因: 请描述需要的测试周期合理性,以便工作人员审批。                                                         |      |                  |  |  |  |  |  |  |  |
|                                                         | <ul> <li>★ 主体类型:请选择主体类型: ▼ ⑦</li> <li>* 机构编码: 请输入机构编码</li> </ul>                        |      |                  |  |  |  |  |  |  |  |
|                                                         | 资管数据报送:用于证监会《证券基金经营机构资产管理业务数据报送接口规范》数据报送                                                |      |                  |  |  |  |  |  |  |  |
|                                                         | 报送方式: ──请选择报送方式-▼ □ 是否开启自动化报送                                                           |      |                  |  |  |  |  |  |  |  |
|                                                         | 基金管理人报送: 用于证监会《公募基金管理人及相关子公司数据报送接口规范》数据报送                                               |      |                  |  |  |  |  |  |  |  |
|                                                         | 报送方式: ──请选择报送方式-> □ 是否开启自动化报送                                                           |      |                  |  |  |  |  |  |  |  |
|                                                         | 基金销售机构报送: 用于证监会《证券投资基金销售机构数据报送接口规范》数据报送                                                 |      |                  |  |  |  |  |  |  |  |
|                                                         | 报送方式: ──请选择报送方式-▼ □ 是否开启自动化报送     备注: 请输入备注信息                                           |      |                  |  |  |  |  |  |  |  |

### 4、接入方式

1) 右边选择网络资源

- 2) 有三种报送平台访问的模式: 增值网专线接入、金融云网络接入、VPN 网络接入
- 3) 文件传输:除了填写增值网专线接入/金融云网络接入的访问,文件传输机构还需选择

FDEP 对端连接,主要用于报送文件传输到报送平台

1、增值网专线接入

| 采证通金融IT基础资源服<br>SSCC Financial IT Infrastructure Serve | <b>發平台</b> 总览 产品服务 ~<br>cePlatform 总览 产品服务 ~ |         |         | 帮助   | 中心 🛞      | test01_admin ~ |
|--------------------------------------------------------|----------------------------------------------|---------|---------|------|-----------|----------------|
| 行业监管数据报送                                               | 申请增值网专线接入                                    |         |         |      |           |                |
| ···· 概览                                                |                                              |         |         |      |           |                |
| ⑦ 订单                                                   | * 业务类型:请选择业务类型                               | -•      |         |      |           |                |
| <u>二</u> 实施单[+]                                        | 线路编号                                         | 用户端互联IP | 用户端局域IP | 目的IP | 目的端口      | 端口协议           |
| 🚍 报送模块 [+]                                             | 输入线路编号                                       | 用户端互联IP | 用户端局域IP |      | 9090-9091 | https 🕂        |
| 😑 网络资源 [-]                                             |                                              |         |         |      |           |                |
| 增值网专线接入                                                | 返回 确定                                        |         |         |      |           |                |
| 金融云网络接入                                                |                                              |         |         |      |           |                |
| VPN网络接入                                                |                                              |         |         |      |           |                |
| FDEP对端连接                                               |                                              |         |         |      |           |                |
| ∠ 測试服务[+]                                              |                                              |         |         |      |           |                |
|                                                        |                                              |         |         |      |           |                |
|                                                        |                                              |         |         |      |           |                |
|                                                        |                                              |         |         |      |           |                |
|                                                        |                                              |         |         |      |           |                |
|                                                        |                                              |         |         |      |           |                |
|                                                        |                                              |         |         |      |           |                |
|                                                        |                                              |         |         |      |           |                |

IP 地址不清楚的机构可以拨打 0755/88665867 询问

2、金融云网络接入

| 《 深证通金融IT基础资源服<br>SSCC Financial IT Infrastructure Serve                           | <b>8务平台</b> 总览 产品服约<br>cePlatform 总览 产品服约 | 5 ~       |          |              |            | 帮助中心  ( | 8) test01_admin ~ |
|------------------------------------------------------------------------------------|-------------------------------------------|-----------|----------|--------------|------------|---------|-------------------|
| 行业监管数据报送                                                                           | 申请金融云网络接入                                 |           |          |              |            |         |                   |
| 响 概览                                                                               | * 业务类型:课                                  | 请选择业务类型-→ |          |              |            |         |                   |
| 🕞 订单                                                                               | 云内网访问                                     |           |          |              |            |         |                   |
| ═ 実施单 [+]                                                                          | 源主机类型                                     | 源网络类型     | 源IPv4    | 目的主机类型       | 目的网络类型     | 目的地址    | 目的端口              |
| 🚍 报送模块 [+]                                                                         | ──请选择源主机类型                                | 请选择源网络类型▼ | 请编辑源IPv4 | ──请选择目的主机类型❤ | 请选择目的网络类型✔ | 请输入目的地址 | 请输入目的端口           |
| 😑 网络资源 [-]                                                                         | ·                                         | ,         |          |              |            |         |                   |
| 增值网专线接入                                                                            |                                           |           |          |              |            |         |                   |
| 金融云网络接入                                                                            |                                           |           |          |              |            |         |                   |
| VPN网络接入                                                                            |                                           |           |          |              |            |         |                   |
| FDEP对端连接                                                                           |                                           |           |          |              |            |         |                   |
| 测试服务 [+]</th <th></th> <th></th> <th></th> <th></th> <th></th> <th></th> <th></th> |                                           |           |          |              |            |         |                   |
|                                                                                    |                                           |           |          |              |            |         |                   |
|                                                                                    |                                           |           |          |              |            |         |                   |
|                                                                                    |                                           |           |          |              |            |         |                   |
|                                                                                    |                                           |           |          |              |            |         |                   |
|                                                                                    |                                           |           |          |              |            |         |                   |
|                                                                                    |                                           |           |          |              |            |         |                   |
|                                                                                    | 返回                                        | 确定        |          |              |            |         |                   |

云内网接入适用于生产系统部署在深证云上的机构

3、VPN 访问报送网页

| 采证通金融IT基础资源删<br>SSCC Financial IT Infrastructure Servi | <b>6务平台</b><br>ce Platform 总览 产品 | 1服务 >         |    |           |            | 帮助  | 中心    | (A) test01_admi | in ~ |
|--------------------------------------------------------|----------------------------------|---------------|----|-----------|------------|-----|-------|-----------------|------|
| 行业监管数据报送                                               | 资源新增–VPN                         |               |    |           |            |     |       |                 |      |
| 画 概览                                                   | * 业冬举刑:请讲                        | 择业冬米刑。>       |    |           |            |     |       |                 |      |
| 🕞 订单                                                   |                                  |               |    |           |            |     |       |                 |      |
| 🚍 实施单 [+]                                              |                                  |               | 邮寄 |           |            |     |       |                 |      |
| 🚍 报送模块 [+]                                             | 区域                               | 权限类型          | 令牌 | 网段        |            | 收件人 |       |                 | 地址   |
| 🧮 网络资源 []                                              | 请选择区域 🖌                          | 访问BSS, 生产运维 ▼ | 是  | 请选择或编辑P ▼ | 请输入1-20位字符 |     | 请输入1- | -50位字符          |      |
| 增值网专线接入                                                | 注:                               |               |    |           |            |     |       |                 |      |
| 金融云网络接入                                                | 1、VPN权限类型可以进行                    | 亍多选           |    |           |            |     |       |                 |      |
| VPN网络接入                                                |                                  |               |    |           |            |     |       |                 |      |
| FDEP对端连接                                               |                                  |               |    |           |            |     |       |                 |      |
| / ∠1 測试服务 [+]                                          |                                  |               |    |           |            |     |       |                 |      |
|                                                        |                                  |               |    |           |            |     |       |                 |      |
|                                                        |                                  |               |    |           |            |     |       |                 |      |
|                                                        |                                  |               |    |           |            |     |       |                 |      |
|                                                        |                                  |               |    |           |            |     |       |                 |      |
|                                                        |                                  |               |    |           |            |     |       |                 |      |
|                                                        | 返回                               | 确定            |    |           |            |     |       |                 |      |

- 1) 只能用于登录报送平台,无法用 VPN 来传输文件
- 2) 网段不清楚的机构可以拨打 0755/88665867 询问
- 4、FDEP 对端连接
- 1)选择业务类型,填写用户端小站号
- 2)前往FDEP统一客户专区 (https://biz.sscc.com)

| SSCE Financial IT 基础资源服<br>SSCE Financial IT Infrastructure Serve | <b>读务平台</b> 总览 产品 | 服务 ~                               |       | 帮助中心 🛞 test01_admin ~ |
|-------------------------------------------------------------------|-------------------|------------------------------------|-------|-----------------------|
| 行业监管数据报送                                                          | FDEP对端连接          |                                    |       |                       |
| ···· 概览                                                           | +新增 01            | 新                                  |       | Q 关键字                 |
| 🔄 订单                                                              | 业务类型              | 新增 FDEP对端连接                        | ×     | 交付时间 🛩                |
| 二 实施单[+]                                                          | 测试业务              |                                    |       | 2021-02-01 16:09:40   |
| 🚍 报送模块 [+]                                                        | 毎页 10 > 条,共       | 请先访问 https://biz.sscc.com 申请FDEP小站 |       | ちち とっち 1 下っち 尿る       |
| 🚍 网络资源[-]                                                         |                   | (米亚迪主广小站: коооо, 米亚通测试/小站: к1237)  |       |                       |
| 增值网专线接入                                                           |                   | 业务类型:请选择业务类型 💙                     |       |                       |
| 金融云网络接入                                                           |                   | 用户端小站:                             |       |                       |
| VPN网络接入                                                           |                   | 深证通小站:                             |       |                       |
| FDEP对端连接                                                          |                   |                                    |       |                       |
| / / </th <th></th> <th></th> <th>取消 确定</th> <th></th>             |                   |                                    | 取消 确定 |                       |
|                                                                   |                   |                                    |       |                       |
|                                                                   |                   |                                    |       |                       |
|                                                                   |                   |                                    |       |                       |
|                                                                   |                   |                                    |       |                       |
|                                                                   |                   |                                    |       |                       |
|                                                                   |                   |                                    |       |                       |
|                                                                   |                   |                                    |       |                       |

4.1、FDEP 统一客户专区

1) BSS 新增 FDEP 对端链接申请完成后,请到 FDEP 统一客户专区

( https://biz.sscc.com)

2)申请小站对接,请参照《FDEP业务申请流程指引》

3)生产环境对接小站 k6666, 测试环境对接小站 k1237

| 深圳证券交易所   深圳证券通信有限公司                    |                                                                                                    |                                       |             |                      |                                                                                                    | 繑                         | 好! 欢迎来到涿                        | 《证通客户专区!          |
|-----------------------------------------|----------------------------------------------------------------------------------------------------|---------------------------------------|-------------|----------------------|----------------------------------------------------------------------------------------------------|---------------------------|---------------------------------|-------------------|
| 第二日本 第二日本 第二日本 第二日本 第二日本 第二日本 第二日本 第二日本 | -客户专区                                                                                                    | 首页 交易结                                | 算业务 FDE     | EP业务                 | 数据中心业务                                                                                                    | 最新动态                      | 业务指引                            | 关于我们              |
| ・安全 高数<br>券商<br>信托 - 限行                 |                                                                                                    | <b>每一刻</b><br>A.B.、B股及股转<br>基金公司<br>胎 | 系统交易<br>信息商 | 第三方销售                | <ul> <li>中国用户</li> <li>请输入登录</li> <li>密码</li> <li>手机号</li> <li>请输入6位3</li> <li>応记密码</li> <li>如有异常,请联</li> </ul> | 用户登录<br>账号<br>盒证码 民<br>登录 | ▼<br>図絵辺码<br>注册用户               |                   |
| ①》最新动态:关于全国股转行情网关相                      | 关事宜的通知 202                                                                                                    | 0-12-08                               |             |                      |                                                                                                    |                           |                                 | <u> Inizialia</u> |
| <b>安全</b><br>可羅的技术方式                    | ☆     ☆     ☆     ☆     ☆     ☆     ☆     ☆     ☆     ☆     ☆     ☆     ☆     ☆     ☆     ☆     ☆     ☆     ☆     ☆     ☆     ☆     ☆     ☆     ☆     ☆     ☆     ☆     ☆     ☆     ☆     ☆     ☆     ☆     ☆     ☆     ☆     ☆     ☆     ☆     ☆     ☆     ☆     ☆     ☆     ☆     ☆     ☆     ☆     ☆     ☆     ☆     ☆     ☆     ☆     ☆     ☆     ☆     ☆     ☆     ☆     ☆     ☆     ☆     ☆     ☆     ☆     ☆     ☆     ☆     ☆     ☆     ☆     ☆     ☆     ☆     ☆     ☆     ☆     ☆     ☆     ☆     ☆     ☆     ☆     ☆     ☆     ☆     ☆     ☆     ☆     ☆     ☆     ☆     ☆     ☆     ☆     ☆     ☆     ☆     ☆     ☆     ☆     ☆     ☆     ☆     ☆     ☆     ☆     ☆     ☆     ☆     ☆     ☆     ☆     ☆     ☆     ☆     ☆     ☆     ☆     ☆     ☆     ☆     ☆     ☆     ☆     ☆     ☆     ☆     ☆     ☆     ☆     ☆     ☆     ☆     ☆     ☆     ☆     ☆     ☆     ☆     ☆     ☆     ☆     ☆     ☆     ☆     ☆     ☆     ☆     ☆     ☆     ☆     ☆     ☆     ☆     ☆     ☆     ☆     ☆     ☆     ☆     ☆     ☆     ☆     ☆     ☆     ☆     ☆     ☆     ☆     ☆     ☆     ☆     ☆     ☆     ☆     ☆     ☆     ☆     ☆     ☆     ☆     ☆     ☆     ☆     ☆     ☆     ☆     ☆     ☆     ☆     ☆     ☆     ☆     ☆     ☆     ☆     ☆     ☆     ☆     ☆     ☆     ☆     ☆     ☆     ☆     ☆     ☆     ☆     ☆     ☆     ☆     ☆     ☆     ☆     ☆     ☆     ☆     ☆     ☆     ☆     ☆     ☆     ☆     ☆     ☆     ☆     ☆     ☆     ☆     ☆     ☆     ☆     ☆     ☆     ☆     ☆     ☆     ☆     ☆     ☆     ☆     ☆     ☆     ☆     ☆     ☆     ☆     ☆     ☆     ☆     ☆     ☆  〉 | <b>ζ</b><br>发工作简化                     | Ŀ           | <b>实时</b><br>极大提升访问速 | 度                                                                                                    | P                         | <b>畅通</b><br><sup>采度的业务分析</sup> |                   |

## 5、BSS 流程申请后

1) BSS 相应的流程申请完后, 各机构请联系相应客户经理办理合同流程, 一般要合同签完 寄回到深证通并关联到相关合同编码后才能继续往下走 BSS 流程。

2) 各客户经理联系方式:

华北地区:刘经理-19926636360;0755-88665937

华中地区:王经理-19926636372;0755-88665938

华南地区:冯经理-13602622719;0755-88665953

3) BSS 流程走完后,平台会交付报送地址以及报送账户,请各机构耐心等待,谢谢配合。